Instrucciones para cambiar la resolución de la pantalla:

Ir a Inicio  $\rightarrow$  Panel de control

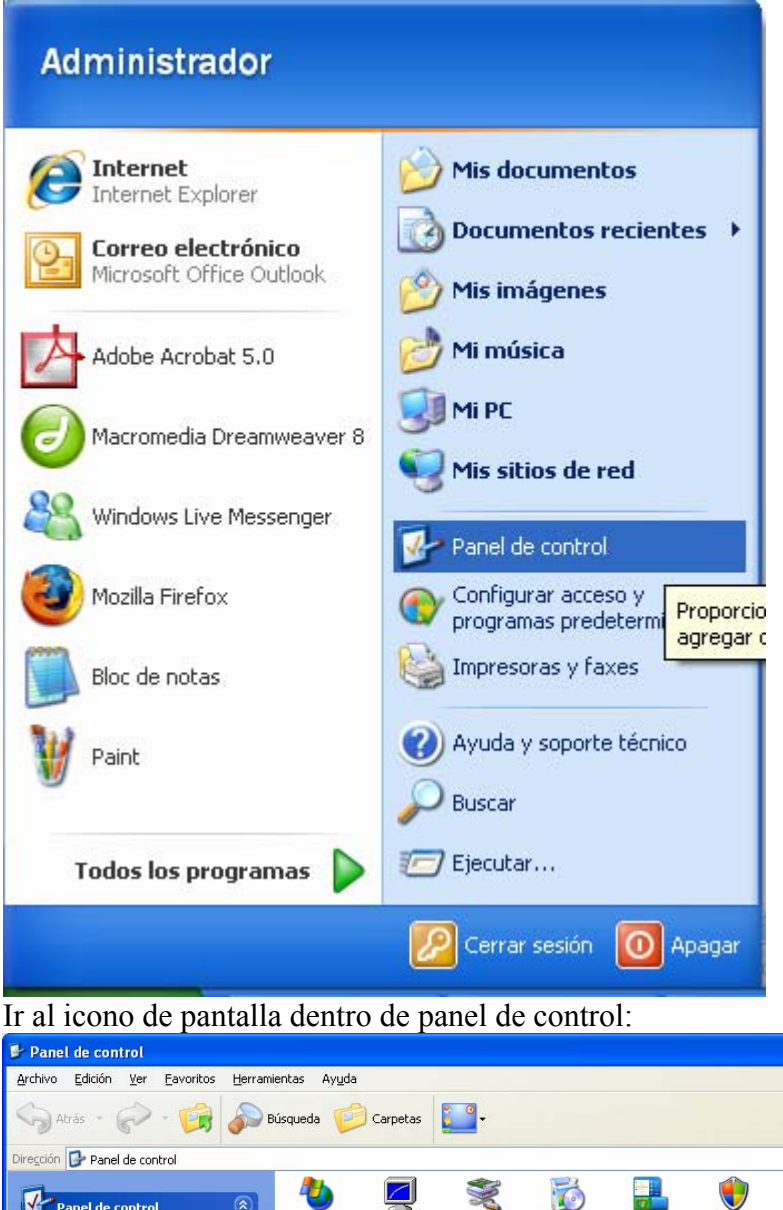

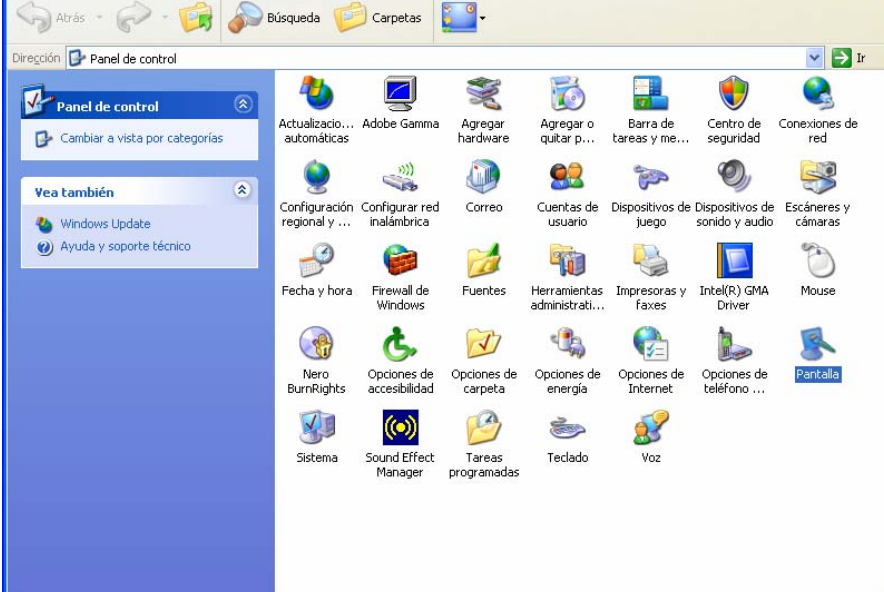

Ir a la pestaña Configuración y en Resolución de pantalla elegir 1024 por 768 (simplemente moviendo la flechita).

Darle a aceptar y estará listo para ver la nueva pagina Web correctamente. Algunos monitores de 15" o menos, no aceptarán este tipo de Resolución por lo que se deberá dejar en 800 por 600 píxeles.

| Propiedades de Pantalla 🔹 💽                                                                                                    |
|----------------------------------------------------------------------------------------------------|
| Temas Escritorio Protector de pantalla Apariencia Configuración                                                                                                    |
| Arrastre los iconos de monitor para que coincidan con la colocación real de<br>sus monitores.                                                                                                    |
| Image: Image: Image |
| <u>R</u> esolución de pantalla <u>C</u> alidad del color                                                                                                    |
| Menor Mayor La más alta (32 bits)                                                                                                    |
| 1024 por 768 píxeles                                                                                                    |
| <ul> <li>✓ <u>U</u>sar este dispositivo como monitor principal.</li> <li>✓ <u>E</u>xtender el escritorio de Windows a este monitor.</li> </ul>                                                                                                    |
| Identificar Solucionar problemas Opciones avanzadas                                                                                                    |
| Aceptar Cancelar Apli <u>c</u> ar                                                                                                    |